## 1. Установка программы

1.1 Скачайте файл установки на нашем сайте. И запустите его.

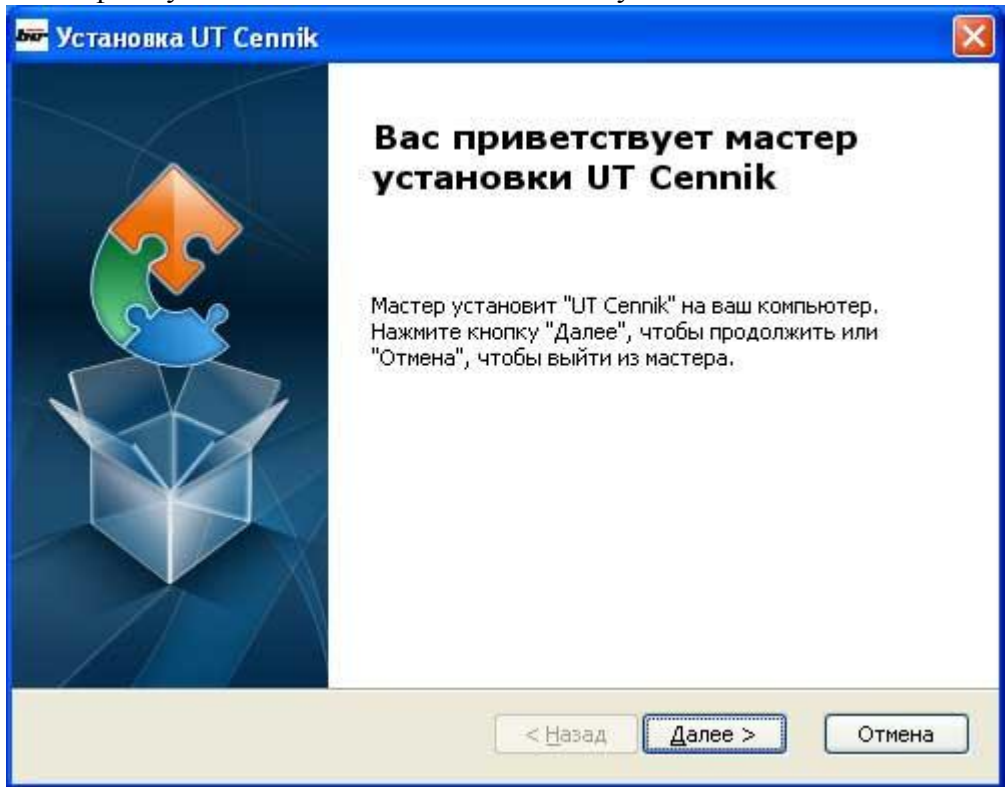

1.2 Следуйте указаниям программы установщика.

| Соглашени                                                                                        | ие об условиях                                                                                                    | использования                                                                                                    | и ПО «ЮТ Ц                                                                                    | енник». 🗸                       |
|--------------------------------------------------------------------------------------------------|----------------------------------------------------------------------------------------------------|----------------------------------------------------------------------------------------------------|-----------------------------------------------------------------------------------------------|---------------------------------|
| 1. Насто:<br>Соглашени<br>документа<br>(далее -<br>Ценник»<br>юридичес:<br>пользова<br>которая ) | пцее Лицензионн<br>ме) является эл<br>а, заключаемым з<br>«Юник Трейд»),<br>(далее «Продукт<br>ким лицом (дале<br>гелем ПО «ЮТ Це<br>находится в это: | се соглашение<br>ектронной фор<br>между ЧПФ «Юн<br>владеющим пр<br>») и Вами, фи<br>е - Пользоват<br>нник». Вся ин<br>м "Продукте" | : (далее<br>мой юриди<br>икс Трейд<br>авами на<br>зическим<br>чель),<br>формация,<br>является | ческого<br>Ко»<br>ПО «ЮТ<br>или |
| 💿 Я приним                                                                                       | аю условия лицензионн                                                                                                    | юго соглашения                                                                                                    |                                                                                               |                                 |

1.3 На третьем шаге Вы можете указать место для установки программы. Данные программы: каталог товаров, цены остатки и база применяемости хранится по умолчанию в папке пользователя. Потом можно поменять этот путь в окне: Настройки.

| 🚾 Установка UT Cennik                                                                                                    |                         |
|----------------------------------------------------------------------------------------------------|-------------------------|
| <b>Выбор папки установки</b><br>Выбор папки для установки "UT Cennik".                                                                       | 2                       |
| Для установки в эту папку, нажмите кнопку "Далее". Чтобы устано<br>папку, введите ее ниже, или нажмите кнопку "Обзор", чтобы указа<br>Папка: | вить в другую<br>ть ее. |
| Laurida<br>:\Program Files\Unique Trade\UT Cennik\                                                                                           | <u>О</u> бзор           |
|                                                                                                    |                         |
| Advanced Installer                                                                                                    | Отмена                  |

| 🔤 Установка UT Cennik                                                                                                    |     |
|----------------------------------------------------------------------------------------------------|-----|
| Все готово для начала установки<br>Мастер готов выполнить установку "UT Cennik",                                                                                                    |     |
| Нажмите кнопку "Установить", чтобы начать установку. Если вы хотите<br>просмотреть или изменить какие-либо параметры установки, нажмите кнопку<br>"Назад", чтобы завершить работу мастера нажмите кнопку "Отмена". |     |
| Advanced Installer<br><u> </u>                                                                                                    | ена |

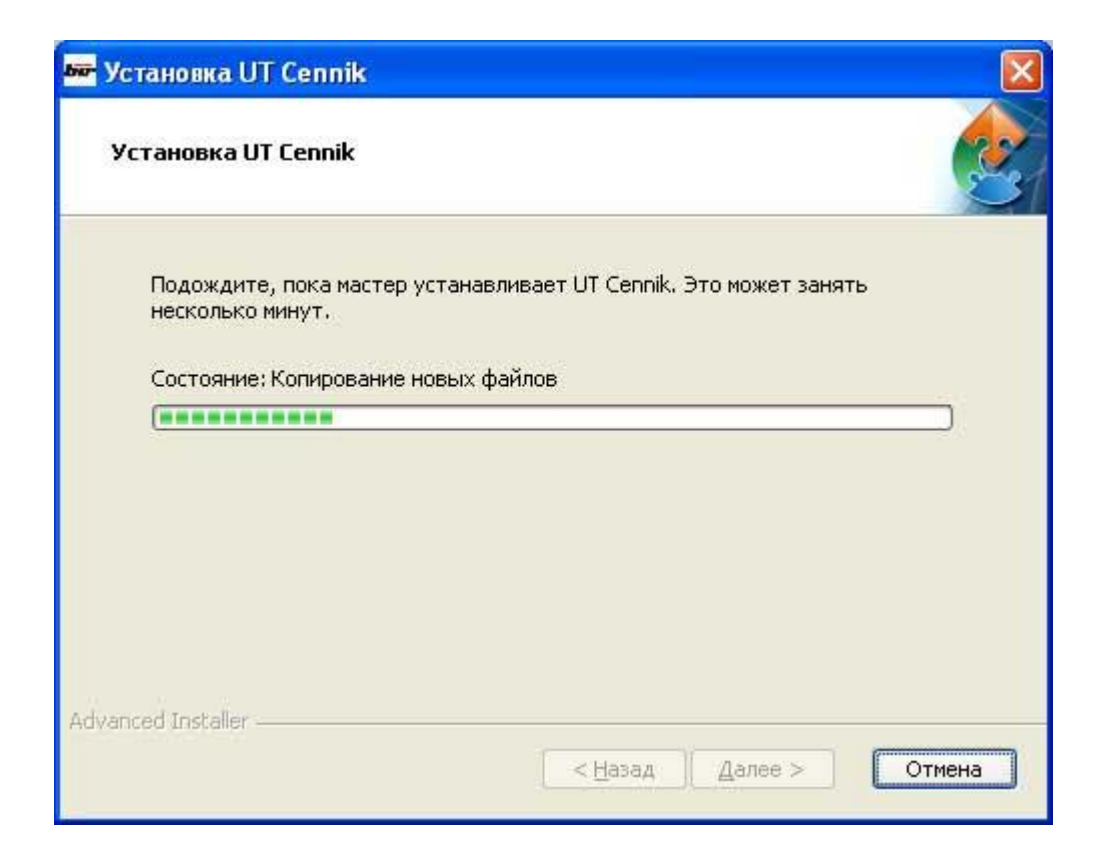

1.4 После успешной установки запустите программу.

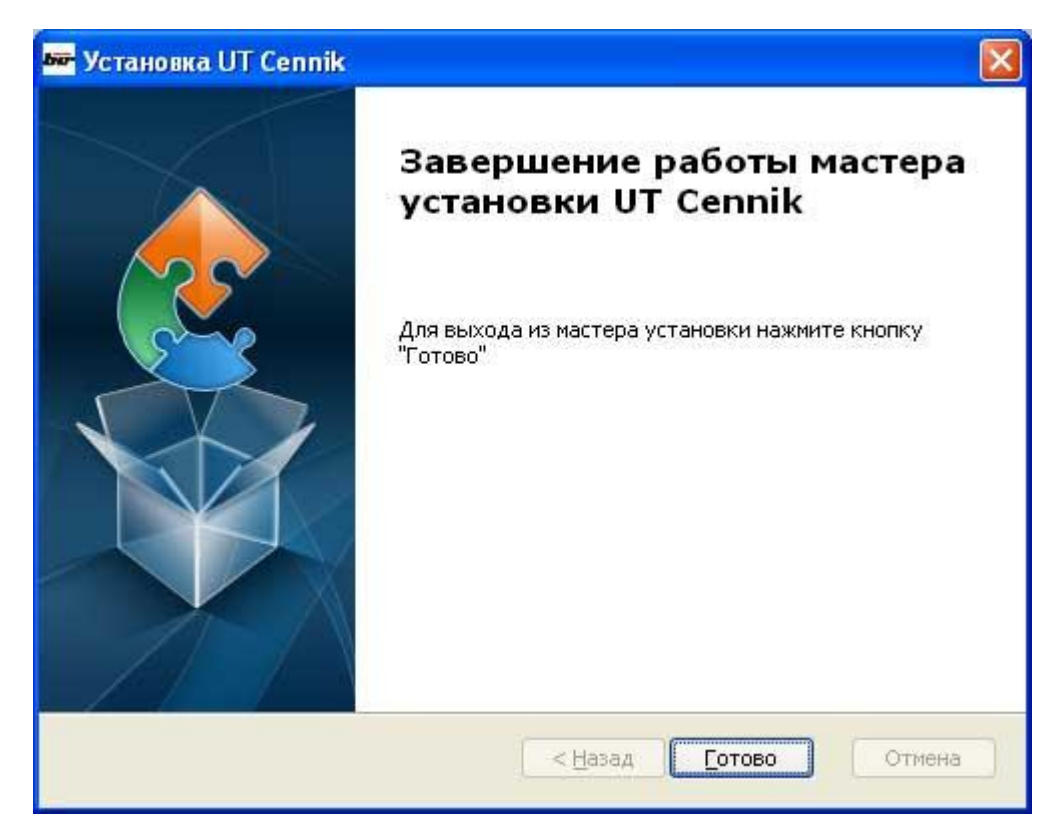

## 2. Первый запуск.

2.1 При первом запуске программа предложит Вам обновить базу данных. Если Вы хотите чтобы база данных хранилась в другом месте, пропустите этот шаг. После смены пути для хранения данных в настройках, обновите базу вручную.

|        | Первый запуск программы<br>Обновите базу товаров |
|--------|--------------------------------------------------|
|        | Ок                                               |
| нови   | ть базу                                          |
| бер    | ите пункты для обновлений                        |
| K      | аталог продукции, остатки и цены                 |
| 1001 - | аза данных замен (Кроссы)                        |
|        |                                                  |
| K R    | урсы валют                                       |

| Обработка: товары | Обновление займет несколько минут. |
|-------------------|------------------------------------|
| 00:35             | Отнена                             |

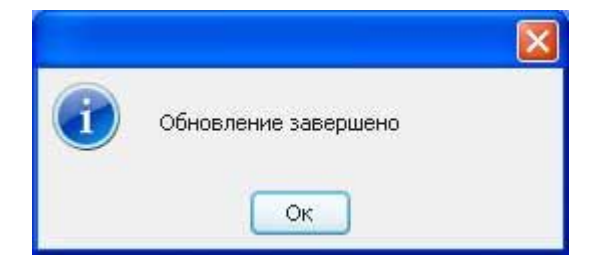

| ОТ -Ценник-                                                                                                    |                                                                                                    |                       |                                                |                                                        | 8         |
|----------------------------------------------------------------------------------------------------|----------------------------------------------------------------------------------------------------|-----------------------|------------------------------------------------|--------------------------------------------------------|-----------|
| л Обнен Заказы Отчеты Справка                                                                                                    |                                                                                                    |                       |                                                |                                                        | е оффлайн |
| ЮНИКТРЕЙД                                                                                                    | Паранетры отображения цены<br>Валюта: О ELR UAH USD Форна опла-<br>Основная валота товара                      | nu: O Han<br>O Beshan | Курсы валют на 1<br>Валюта: 1 EUR =<br>1 USD = | 12-04-2013<br>11,02 UAH<br>8,12 UAH                    |           |
| аказ № заказ не создан<br>умма: - Позиций: -                                                                                        | Понок по каталогу Подбор по авто                                                                               | 1                     | Заказы                                         |                                                        |           |
| Оформить<br>Согранить / Заразеренровать<br>Открыть / Редантировать<br>Удалить / Очистить<br>Стория заказов: Все заказы              | Паранетры поиска:<br>Артикул: сведите текст><br>Фильтры:<br>Группа: «не выбрано><br>Результаты поиска: Очеспль | •                     | Нанненование:<br>Категория товаров             | сведите текст><br>«База принемя£ности по авто не загр. |           |
| стояние на: <не известно><br>ш долг: 0,00 EUR<br>неа отправок: 0,00 EUR<br>ш линет: 0,00 EUR<br>неа просини: 0,00 EUR<br>шиле линот | Замены                                                                                                    |                       |                                                |                                                        |           |

- Программа по умолчанию хранит данные в папке пользователя (например в Windows XP: C:\Documents and Settings\Имя пользователя\Application Data\UTCennik\base). База данных занимает порядка 80 Мб, база применяемости (Подбор по авто) более 1,5 Гб.
  - 2.2 Для возможности работы в онлайн-режиме. В настройках программы (Файл->Настройки) нужно ввести логин и пароль. Который Вы можете получить у своего менеджера.

|                                                                 | Сюндки                                             |
|-----------------------------------------------------------------|----------------------------------------------------|
| Настройки доступа и обновл                                      | пенийс                                             |
| Логин:                                                          |                                                    |
| Пароль:                                                         | (                                                  |
| Разделитель полей CSV файла:                                    | 1                                                  |
| Пить к базан данных:                                            | C:\Documents and Settings\Varoma\Application E     |
| Расписация обеновлений:                                         | Branna                                             |
|                                                                 | Upper View Provide                                 |
|                                                                 | Настроики прокси                                   |
|                                                                 |                                                    |
| Параметры отображения и                                         | цены                                               |
| Параметры отображения и<br>Валюта: О EUR UAH                    | цены<br>USD Форма оплаты: Нал                      |
| Параметры отображения и<br>Валюта: В EUR UAH<br>Основная валюта | цены<br>О USD Форма оплаты: О Нал<br>товара Безнал |
| Параметры отображения и<br>Валюта: О EUR UAH<br>Основная валюта | цены<br>USD Форма оплаты: О Нал<br>товара Безнал   |

2.3 Для работы с разделом подбор по авто, Вам нужно самостоятельно скачать файлы базы данных применяемости. И установить их через пункт меню Обмен->Загрузить базу данных применяемости по авто.